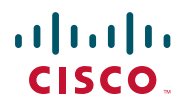

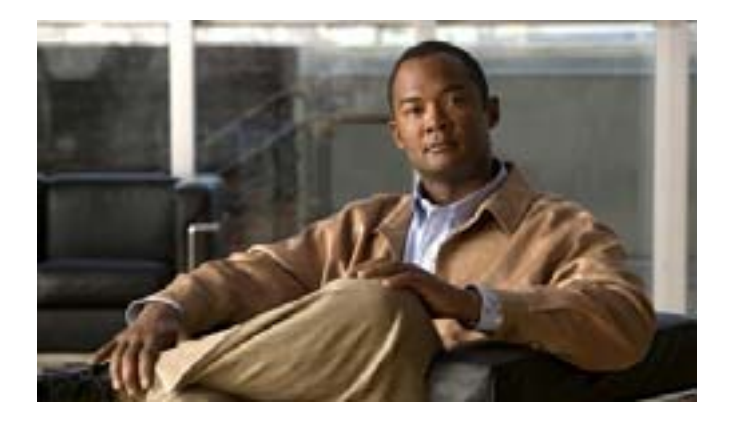

### **Cisco IP Phone Messenger for Cisco Unified Presence Release 6.0(1)**

(ライセンスおよび保証規定を含む)

Text Part Number: OL-12731-01-J

### 文字キー

| +- | 文字                |
|----|-------------------|
| 1  | 1! ':;^           |
| 2  | a b c 2 A B C     |
| 3  | d e f 3 D E F     |
| 4  | g h i 4 G H I     |
| 5  | j k l 5 J K L     |
| 6  | m n o 6 M N O     |
| 7  | pqrs7PQRS         |
| 8  | t u v 8 T U V     |
| 9  | w x y z 9 W X Y Z |
| 0  | 0=,<スペース>         |
| *  | .@~*&%            |
| #  | #+\$<ユーロ記号>£\     |

# cisco.

Cisco, Cisco Systems, the Cisco logo, and the Cisco Systems logo are registered trademarks or trademarks of Cisco Systems, Inc. and/or its affiliates in the United States and certain other countries. All other trademarks mentioned in this document or Website are the property of their respective owners. The use of the word partner does not imply a partnership relationship between Cisco and any other company. (0705R)

Copyright © 2007 Cisco Systems, Inc. All rights reserved.

OL-12731-01-J

### 

#### クイック リファレンス

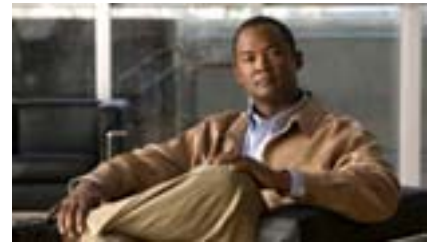

#### Cisco IP Phone Messenger for Cisco Unified Presence Release 6.0(1)

一般的なタスク

ソフトキー定義

IP Phone Messenger のアイコン

文字キー

### 一般的なタスク

以下のタスクのほとんどは、Cisco IP Phone Messenger にログイン して実行します。ユーザ オプション Web ページへのアクセスを 必要とするタスクは、そのように記載されています。

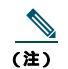

ま) Cisco IP Phone Messenger へのログイン手順の詳細については、「Cisco IP Phone Messenger へのログイン」、3ページを参照してください。

| 連絡先リストの整理                           |                                                   |  |
|-------------------------------------|---------------------------------------------------|--|
| 連絡先リストを表示する                         | [連絡先]を選択します。                                      |  |
| 連絡先のデバイスと<br>ステータスを表示する             | [連絡先]を選択します。連絡先を選<br>択して、[詳細]を押します。               |  |
| ユーザ名を使用して連絡<br>先を追加する               | [連絡先]を選択し、[追加]を押し<br>ます。                          |  |
| 内線番号を使用して連絡<br>先を追加する               | [連絡先]を選択し、[内線]を押し<br>ます。                          |  |
| 連絡先を絞り込む                            | [連絡先]を選択し、[フィルタ]を<br>押します。                        |  |
| 連絡先にコールする                           | [連絡先]を選択します。連絡先を選<br>択して、[詳細]を押し、[ダイヤル]<br>を押します。 |  |
| 連絡先を削除する                            | [連絡先]を選択します。連絡先を選<br>択して、[詳細]を押し、[削除]を<br>押します。   |  |
| プレゼンス ステータスの表示                      |                                                   |  |
| 連絡先のプレゼンスを表<br>示する                  | [連絡先]を選択します。                                      |  |
| ユーザのプレゼンス<br>ステータスを設定する             | [ 設定 ] > [ プレゼンス ] の順に選択<br>します。                  |  |
| その他のプレゼンス認識<br>デバイス用にプライバシ<br>を設定する | [ ユーザオプション ] > [ プライバ<br>シ ] の順にアクセスします。          |  |

| メッセージの管理                            |                                                                     |
|-------------------------------------|---------------------------------------------------------------------|
| 最近のメッセージを表示<br>する                   | [ メッセージ ] を選択します。                                                   |
| 1 つのメッセージを削除<br>する<br>              | [メッセージ]を選択します。 削除す<br>るメッセージまでスクロールし<br>[詳細 ]を押し、[削除 ]を押します         |
| すべてのメッセージを削<br>除する                  | [メッセージ]を選択します。[全肖<br>除]を押します。                                       |
| デフォルト メッセージを<br>送信する                | [メッセージ]を選択します。[メッ<br>セージ]を押し、デフォルトメッ<br>セージを選択して、[送信]を押し<br>ます。     |
| カスタム メッセージを送<br>信する                 | [メッセージ]を選択します。[メッ<br>セージ]を押し、[作成]を押しま<br>す。メッセージを入力し、[送信]を<br>押します。 |
| メッセージに返信する                          | [返信]または[メッセージ]を挑<br>します。                                            |
| メッセージの送信者に<br>コールする                 | [ メッセージ ] を選択して、[ 詳細<br>を押し、[ ダイヤル ] を押します。                         |
| カスタムのデフォルト応<br>答を作成する               | [ ユーザオプション ] > [ 応答メッ<br>セージ ] の順にアクセスします。                          |
| メッセージをブロード<br>キャストする                | [ ユーザオプション ] > [ ブロート<br>キャストメッセージ ]の順にアクt<br>スします。                 |
| メッセージや設定へのア<br>クセスに PIN を要求する       | [ 設定 ] > [ PIN の保護 ] の順に選排<br>します。                                  |
| メッセージ着信を知らせ<br>るオーディオ アラートを<br>設定する | [設定]>[オーディオアラート]<br>[オン]の順に選択します。                                   |
| 会議の管理                               | -                                                                   |
| 会議通知を有効にする                          | [設定]>[会議通知]の順に選択し<br>ます。                                            |
| スケジュールされた会議<br>を表示して参加する            | [今日の会議]を選択します。                                                      |

### ソフトキー定義

| [追加]    | ユーザ ID を使用して連絡先を追加します。                          |
|---------|-------------------------------------------------|
| [内線]    | 内線番号を使用して連絡先を追加します。                             |
| [追加]    | 送信者を連絡先リストに追加します。                               |
| [通知]    | Cisco Unified MeetingPlace からの通知をスケ<br>ジュールします。 |
| [キャンセル] | キャンセルするか、変更せずに終了します。                            |
| [作成]    | カスタムのテキストメッセージを作成します。                           |
| [全削除]   | すべてのメッセージを削除します。                                |
| [削除]    | メッセージまたは連絡先を削除します。                              |
| [詳細]    | 付加情報を表示します。                                     |
| [ダイヤル]  | メッセージの送信者にコールします。                               |
| [終了]    | 前の画面に戻ります。                                      |
| [フィルタ]  | リストに表示される連絡先を絞り込みます。                            |
| [参加]    | スケジュールされた会議に参加します。                              |
| [ログアウト] | アプリケーションからログアウトします。                             |
| [次へ]    | 次のソフトキーのセットを表示します。                              |
| [メッセージ] | [メッセージ]メニューを表示します。                              |
| [いいえ]   | 要求を拒否します。                                       |
| [ OK ]  | プロンプトを確認します。                                    |
| [次頁]    | 次のメッセージや連絡先を表示します。                              |
| [前頁]    | 前のメッセージや連絡先を表示します。                              |
| [アラーム]  | 参加者に会議アラームを送信します。                               |
| [全アラーム] | 参加者全員に会議アラームを送信します。                             |
| [返信]    | 受信したメッセージに返信します。                                |
| [再試行]   | テキストや番号の入力を再試行します。                              |
| [参加者]   | 会議の参加者リストを表示します。                                |
| [選択]    | 画面で項目を選択します。                                    |
| [送信]    | カスタム メッセージを送信します。                               |
| [送信]    | 入力したテキストを確認します。                                 |
| [はい]    | 要求を確認します。                                       |
| <<      | 入力した文字を削除します。                                   |

### IP Phone Messenger のアイコン

| 連絡先リスト   |                                        |  |  |  |
|----------|----------------------------------------|--|--|--|
| /        | 応対可能                                   |  |  |  |
| 0        | 応対不可                                   |  |  |  |
|          | 話し中                                    |  |  |  |
| ?        | 不明なステータス                               |  |  |  |
| /        | 取り込み中                                  |  |  |  |
| ×        | 不在<br>休暇                               |  |  |  |
| Т        | インスタント メッセージで応対可能                      |  |  |  |
| E'       | 電話で応対可能                                |  |  |  |
| <u>c</u> | 通話中                                    |  |  |  |
| 連絡先の詳細   | ананананананананананананананананананан |  |  |  |
| Т        | インスタント メッセージで応対可能                      |  |  |  |
| Ъ        | インスタント メッセージで応対不可                      |  |  |  |
| E'       | 電話で応対可能                                |  |  |  |
| 2        | 応対不可(通話中)                              |  |  |  |
| H)       | ビデオ電話で応対可能                             |  |  |  |
| 24       | ビデオ電話で応対不可                             |  |  |  |

### Contents

#### はじめに 1

Cisco IP Phone Messenger について 1 電話機または Web ページでの Cisco IP Phone Messenger の使用 2 Cisco IP Phone Messenger へのログイン 3 Cisco IP Phone Messenger からのログアウト 5 電話機へのテキスト入力 7

### プライバシの設定 8

プライバシ リストの作成とウォッチャの追加 8 デバイス プレゼンスの表示 10 全体的なプレゼンスの判別 11 カスタム デバイス タイプの追加 13

#### **連絡先の整理** 14

連絡先の追加 14 連絡先の削除 16 連絡先リストの表示 17 連絡先のプレゼンスの表示 19

#### メッセージの管理 21

メッセージの表示 21 着信メッセージの処理 24 メッセージの送信 26 メッセージの削除 29 新しい個人応答メッセージの作成 30

#### 会議の表示と参加 32

会議通知の設定 32 スケジュールされた会議と参加者の表示 34 会議への参加 35 会議のアラームの送受信 36

他の会議参加者との対話 37

### トラブルシューティング 38

エラー メッセージの対応 38

FAQ 40

索引

# はじめに

Cisco IP Phone Messenger を使用すると、Cisco Unified IP Phone でインスタント メッセージの送受信と応 答ができます。これを利用できるのは、社内で Cisco Unified Presence が使用されていて、システム管理 者が Cisco IP Phone Messenger を有効にしている場合だけです。Cisco IP Phone Messenger が利用可能か どうかが不明な場合は、システム管理者に確認してください。

### Cisco IP Phone Messenger について

Cisco IP Phone Messenger を使用して、次のように Cisco Unified IP Phone でインスタント メッセージや 連絡先を管理できます。

| タスク                                                         | 参照先                    |
|-------------------------------------------------------------|------------------------|
| 連絡先リストを作成する。                                                | 「連絡先の整理」、14 ページ        |
| すべてのデバイスにプライバシ(プレゼンス)ステー<br>タスを設定する。                        | 「プライバシの設定」、8 ページ       |
| 連絡先リストに登録されている社内ユーザにインスタ<br>ント メッセージを送信する。                  | 「メッセージの送信」、26 ページ      |
| 着信メッセージの通知方法を設定する。                                          | 「着信メッセージの処理」、24 ページ    |
| Cisco IP Phone Messenger を使用している社内ユーザの<br>プレゼンス ステータスを表示する。 | 「連絡先のプレゼンスの表示」、 19 ページ |
| メッセージのアクセス方法と表示方法をカスタマイズ<br>する。                             | 「メッセージの表示」、21 ページ      |
| スケジュールされた日次会議を表示して参加する。                                     | 「会議の表示と参加」、 32 ページ     |

### 電話機または Web ページでの Cisco IP Phone Messenger の使用

Cisco IP Phone Messenger サービスは、Cisco Unified IP Phone のサービス アプリケーションとユーザオ プション Web ページの 2 つのタスク管理コンポーネントで構成されています。両方で実行可能なタス クと、どちらか片方でだけ実行可能なタスクがあります。

#### ユーザ オプション Web ページ

一部のタスクは、Cisco IP Phone Messenger のユーザオプション Web ページを使用して実行する必要があります。この Web ページには、各コンピュータ上でサポートされている Web ブラウザを使用してアクセスできます。ユーザオプション Web ページは、設定のカスタマイズ、カスタム応答メッセージの作成、連絡先の整理、ブロードキャストメッセージの送信に使用します。

サポートされる Web ブラウザは次のとおりです。

- Microsoft Internet Explorer バージョン 6.0 以降
- Netscape Navigator バージョン 7.1 以降

Cisco IP Phone Messenger のユーザ オプション Web ページは、Cisco CallManager のユーザ オプション Web ページとは別のサーバに配置されています。システム管理者は設定により、これらのユーザ オプ ション Web ページにアクセスできるようにして、必要な情報を提供する必要があります。ログインで きなかったり、このガイドで説明されているオプションが表示されない場合は、システム管理者にお 問い合せください。

ユーザ オプション Web ページの一部のフィールドは、Cisco IP Phone Messenger には適用されません。 その代わり、これらのオプションは Cisco Unified Personal Communicator に適用されます。Cisco Unified Personal Communicator は、音声、ビデオ、文書共有、および、プレゼンス情報を統合するデスクトップ アプリケーションです。

#### IP Phone サービス

Cisco IP Phone Messenger サービスは、Cisco Unified IP Phone で実行されるアプリケーションです(サー ビスとは、Cisco Unified IP Phone で実行可能な特別な種類の XML ベースのアプリケーションです)。こ のサービスでは、Cisco Unified IP Phone を使用して、テキストベースのインスタント メッセージを他の 社内ユーザと送受信できます。このサービスにアクセスするには、まずシステム管理者が電話機にこの サービスを割り当てる必要があります。

このサービスは、ユーザ ID に関連付けられた電話機(定義済み)と、関連付けられていない電話機(未定義)のいずれにも割り当てることができます。定義済みまたは未定義かによって、電話機から Cisco IP Phone Messenger にアクセスする際に必要な情報が異なります。

### Cisco IP Phone Messenger へのログイン

Cisco IP Phone Messenger へは、次のいずれのコンポーネントを使用してもログインできます。

- ユーザ オプション Web ページ:コンピュータと Web ブラウザを使用する必要があります。
- IP Phone サービス: サービスが定義済みまたは未定義かによって、次のように PIN と、場合によってはユーザ ID を入力して、サービスにログインする必要があります。
  - 定義済み:ユーザに割り当てられた電話機でログインする場合は、ユーザ ID を入力する必要 はありません。通常、他のユーザに割り当てられている電話機では、Cisco IP Phone Messenger にログインできません。他のユーザのユーザ ID で自分の PIN を使用できないためです。ただ し、電話機にエクステンション モビリティが設定されている場合は例外で、エクステンショ ン モビリティにログインしてから、Cisco IP Phone Messenger にログインできます。
  - 未定義:ログインにユーザ ID が必要です。未定義の電話機では、Cisco IP Phone Messenger を 使用できる有効なユーザ ID と PIN があれば、だれでもログインできます。

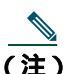

別の電話機ですでに Cisco IP Phone Messenger にログインしている場合に、さらにログインを 試みると、重複ログインを示す警告が表示されます。ログインする前に、この警告に応答する 必要があります。[はい]を選択して他の電話機から自動的にログアウトするか、[いいえ]を 選択して他の電話機にログインしたままにログインします。複数の電話機に同時にログインす ると、すべてのインスタント メッセージが各電話機に表示されるため、プライバシー上の懸 念が考えられます。

| ログイン先               | 電話機での操作                                                                                                    | ユーザ オプション Web ページでの操作                                                                                             |
|---------------------|----------------------------------------------------------------------------------------------------|----------------------------------------------------------------------------------------------------|
| ユーザオプション<br>Web ページ | 該当なし                                                                                                    | <ol> <li>コンピュータ上でサポートされて<br/>いる Web ブラウザを開きます。</li> </ol>                                                         |
|                     |                                                                                                    | <ol> <li>システム管理者から提供された<br/>Webページアドレス(http://<cups<br>server&gt;/ccmuserのような形式)を入<br/>力します。</cups<br></li> </ol> |
|                     |                                                                                                    | <ol> <li>システム管理者から付与されたユー<br/>ザ名とパスワードを入力します。</li> </ol>                                                          |
|                     |                                                                                                    | 4. [ユーザオプション]メニューを選<br>択すると、利用可能なオプションが<br>表示されます。                                                                |
| IP Phone サービス       | 1. Cisco Unified IP Phone で、次の順に<br>押します。 <u>■■</u> > Phone Messenger<br>(またはそれに類する名前)                                                   | 該当なし                                                                                                    |
|                     | (注) このサービス名は、システム管理者がカスタマイズできるため、お使いの電話機で使用されている名前をシステム管理者に確認してください。                                                                     |                                                                                                    |
|                     | <ol> <li>PIN とユーザ ID (要求された場合)<br/>を入力します。テキスト入力のヒントについては、「電話機へのテキスト入力」、7ページを参照してください。&lt;&lt; を押して文字を削除するか、[終了]を押してキャンセルします。</li> </ol> |                                                                                                    |
|                     | <ol> <li>[送信]を押します。</li> <li>Cisco IP Phone Messenger のメイン<br/>メニューと次のオプションが表示<br/>されます。</li> </ol>                                      |                                                                                                    |
|                     | - [ メッセージ]<br>- [ 連絡先]<br>- [ 設定]<br>- [ システム メッセージ]                                                                                     |                                                                                                    |

### Cisco IP Phone Messenger からのログアウト

Cisco IP Phone Messenger からは、いつでもログアウトできます。

ユーザオプション Web ページ:ユーザオプション Web ページを使用して、いつでも Cisco IP Phone Messenger からログアウトできます。

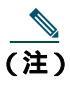

 ユーザ オプション Web ページからは、いつでもログアウトできます。また、セキュリティ 保護のため、30 分間操作が行われない場合は、ユーザ オプション Web ページから自動的 にログアウトされます。

- IP Phone サービス:電話機で Cisco IP Phone Messenger からいつでもログアウトできますが、セキュ リティ強化のため、最大セッション時間を設定することも可能です。Cisco IP Phone Messenger を使 用する電話機に、自分のユーザ ID が関連付けられているかどうかにより、ログアウト時に PIN の 入力が必要な場合があります。
  - 定義済み:ログアウトに PIN が必要です。
  - 未定義: ログアウトに PIN は必要ありませんが、セキュリティ強化のため、未割り当ての電話 機から自動的にログアウトするように設定できます。

| ログアウト元              | 電話機での操作                                                                                                    | ユーザ オプション Web ページでの操作                                                                                                    |
|---------------------|----------------------------------------------------------------------------------------------------|----------------------------------------------------------------------------------------------------|
| IP Phone サービス       | <ol> <li>Cisco IP Phone Messenger のメイン<br/>メニューで、[ログアウト]を押し<br/>ます。</li> </ol>                                                                                                    | <ol> <li>[ユーザオプション]&gt;[設定]&gt;<br/>[IPPM 設定]の順に選択します。</li> <li>[ログアウト]をクリックします。</li> </ol>                                                 |
|                     | <ol> <li>PIN 入力を要求された場合は、PIN<br/>を入力します。テキスト入力のヒン<br/>トについては、「電話機へのテキス<br/>ト入力」、7ページを参照してくだ<br/>さい。&lt;&lt; を押して文字を削除する<br/>か、[終了]を押してキャンセルし<br/>ます。</li> <li>[はい]を押してログアウトするか、<br/>[いいえ]または[キャンセル]を<br/>選択してメインメニューに戻りま<br/>す。</li> </ol> | <ul> <li>3. [OK]をクリックして確定するか、<br/>[キャンセル]をクリックします。</li> <li>(注) [ログアウト]ボタンが表示されるのは、Cisco IP<br/>Phone Messenger にログインしている場合のみです。</li> </ul> |
| 未定義の電話機<br>(自動ログアウト | 1. ● > [ Phone Messenger ] > [ 設定 ] の順に押します。                                                                                                    | 1. [ユーザオプション]>[設定]><br>[IPPM 設定]の順に選択します。                                                                                                   |
| の設定 )               | <ol> <li>ナビゲーション ボタンを使用して<br/>[セッションタイマー]までスク<br/>ロールし、[選択]を押します。</li> </ol>                                                                                                    | <ol> <li>[セッションタイムアウト(分)]<br/>フィールドに、1 ~ 9999の範囲の<br/>値(分)を入力します。</li> </ol>                                                                |
|                     | <ol> <li>1 ~ 9999 の範囲の値(分)を入力します。</li> <li>「送信]を押します。</li> </ol>                                                                                                    | 3. [保存]をクリックします。                                                                                                    |

### 電話機へのテキスト入力

インスタント メッセージを作成する場合や、ユーザ ID を入力して連絡先リストに連絡先を追加する場合、Cisco Unified IP Phone のダイヤル パッドを使用して、文字や数字、その他の記号などを入力できます。キーを1回押すと、キーに割り当てられた最初の文字が選択されます。2回押すと2番目の文字、3回押すと3番目の文字というように順に選択されます。

たとえば、aを入力するには2のキーを1回、bを入力するには2回、cは3回、2は4回押します。

| +- | 文字                |
|----|-------------------|
| 1  | 1! ':;^           |
| 2  | a b c 2 A B C     |
| 3  | d e f 3 D E F     |
| 4  | ghi4GHI           |
| 5  | j k l 5 J K L     |
| 6  | mno6MNO           |
| 7  | p q r s 7 P Q R S |
| 8  | t u v 8 T U V     |
| 9  | w x y z 9 W X Y Z |
| 0  | 0=,<スペース>         |
| *  | .@~*&%            |
| #  | #+\$<ユーロ記号>£\     |

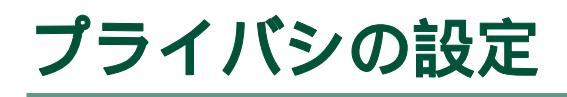

ユーザオプション Web ページを使用して、自分のプレゼンス(あるいは*プレゼンス*)が他のユーザの デバイスでどのように表示されるかが識別できます。たとえば、これらのページでの変更が、Cisco IP Phone Messenger および Cisco Unified Personal Communicator での自分のプレゼンスの状態にどのように 影響するかです。

### プライバシ リストの作成とウォッチャの追加

プライバシ リストにより、自分のプレゼンスを表示できるユーザが指定されます。自分のプレゼンス を表示できるユーザを ウォッチャと呼びます。必須のプライバシ リストは 2 つあり、次のように追加 のカスタム リストを作成できます。

- デフォルト:デフォルトのポリシーがすべてのウォッチャに適用され、それ以外のルールは適用されません。このリストにはメンバを割り当てられません。
- ブロック済:ブロック済ポリシーに追加されたウォッチャには、自分のステータスは常に応対不可 と表示されます。
- カスタム:複数のカスタム リストを作成して、関連付けられたウォッチャとデバイスを定義する こともできます。

| 目的                         | 電話機での操作 | ユーザ オプション Web ページでの操作                                                     |
|----------------------------|---------|---------------------------------------------------------------------------|
| カスタム プライバシ リ<br>ストを作成する    | 該当なし    | <ol> <li>[ユーザオプション]&gt;[プライバシ]&gt;[ポリシー]<br/>の順に選択します。</li> </ol>         |
|                            |         | 2. [プライバシポリシーの一覧]セクションで[新規追加]をクリックします。                                    |
|                            |         | 3. リストの名前を入力して [追加]をクリックします。                                              |
| ユーザが自分のプレゼン<br>スを表示できないように | 該当なし    | <ol> <li>[ユーザオプション]&gt;[プライバシ]&gt;[ポリシー]<br/>の順に選択します。</li> </ol>         |
| する                         |         | <ol> <li>[プライバシポリシーの一覧]でブロック済のリスト<br/>を選択します。</li> </ol>                  |
|                            |         | 3. [ 関連付けられているウォッチャ ] セクションで [ 新<br>規追加 ] をクリックします。                       |
|                            |         | <ol> <li>自分のプレゼンスを表示できなくするユーザのユー<br/>ザ名か電子メール アドレスを入力します。</li> </ol>      |
|                            |         | 5. [追加]をクリックして、さらにユーザの追加を続け<br>ます。                                        |
| 自分のウォッチャ リスト<br>にユーザを追加する  | 該当なし    | <ol> <li>[ユーザオプション]&gt;[プライバシ]&gt;[ポリシー]<br/>の順に選択します。</li> </ol>         |
|                            |         | <ol> <li>[プライバシポリシーの一覧]で自分の[ユーザ定義<br/>ポリシー]のいずれかを選択します。</li> </ol>        |
|                            |         | 3. [関連付けられているウォッチャ]で[新規追加]を<br>クリックします。                                   |
|                            |         | <ol> <li>自分のウォッチャ リストに追加するユーザのユーザ</li> <li>名か電子メール アドレスを入力します。</li> </ol> |
|                            |         | 5. [追加]をクリックして、さらにユーザの追加を続け<br>ます。                                        |
|                            |         |                                                                           |
|                            |         | (注) デフォルト リストにはユーザを追加できま<br>せん。ここには、どのリストにもない潜在的<br>なウォッチャがすべて含まれています。    |

## デバイス プレゼンスの表示

デフォルト リストとカスタム リストでは、ウォッチャにデバイス タイプごとの自分のプレゼンスの表示が許可されるかどうかが識別できます。ブロック済リストでは、ウォッチャには自分のステータスが 常に応対不可と表示されるため、これらのオプションをカスタマイズできません。

| 目的                                    | 電話機での操作 | ٦· | ーザ オプ                | ション Web ページでの操作                                                       |
|---------------------------------------|---------|----|----------------------|-----------------------------------------------------------------------|
| 自分の全体的なプレゼン<br>スとデバイスごとのプレ            | 該当なし    | 1. | [ ユーザ<br>の順に遺        | <sup>:</sup> オプション]>[プライバシ]>[ポリシー]<br>選択します。                          |
| ゼンスの表示をウォッ<br>チャに許可する(デフォ<br>ルトリストのみ) |         | 2. | [ プレゼ<br>ンスと自<br>ます。 | ンスの表示 ] セクションで、[ 全体的なプレゼ<br>自分のデバイスの個々のプレゼンス ]を選択し                    |
| ユーザが自分のプレゼン<br>スを表示できないように            | 該当なし    | 1. | [ ユーザ<br>の順に選        | <sup>*</sup> オプション]>[プライバシ]>[ポリシー]<br>選択します。                          |
| する(デフォルト リスト<br>のみ)                   |         | 2. | [ プレゼ<br>を応対7        | ンスの表示 ] セクションで、[ なし。常に自分<br>「可として表示 ] を選択します。                         |
|                                       |         |    |                      |                                                                       |
|                                       |         |    | <br>(注)              | 効果はユーザをブロック済リストに入れる<br>のと同じなので、このオプションはカスタム<br>リストにはありません。            |
| 特定のデバイスのプレゼ<br>ンス情報を隠す                | 該当なし    | 1. | [ ユーザ<br>の順に選        | <sup>[</sup> オプション]>[プライバシ]>[ポリシー]<br>選択します。                          |
|                                       |         | 2. | [ 個々の<br>スを表示        | プレゼンス設定]でクリックして、プレゼン<br>⊼したくないデバイスを選択します。                             |
|                                       |         |    | <br>(注)              | このリストには、使用される特定のデバイス<br>を追加できます (「カスタム デバイス タイプ<br>の追加」、13 ページ を参照 )。 |

## 全体的なプレゼンスの判別

一部のウォッチャには自分の全体的なプレゼンスだけが表示されます(これは、プライバシリストの 定義、または関連付けられたデバイスでの自分のステータスの表示方法に基づきます)。この全体的な プレゼンスはデバイスステータスの優先度ルールの集合で規定されるものです。これらの事前設定済 プレゼンスステータスには、次のものがあります。

- 応対可能
- 不在
- 話し中
- 取り込み中
- 応対不可
- 休暇

これらの状態の優先度は修正や再調整が可能です。

| 目的                 | 電話機での操作 | ユーザ オプション Web ページでの操作                                             |
|--------------------|---------|-------------------------------------------------------------------|
| デフォルトの設定を使用<br>する  | 該当なし    | <ol> <li>[ユーザオプション]&gt;[プライバシ]&gt;[ポリシー]<br/>の順に選択します。</li> </ol> |
|                    |         | 2. [全体的なプレゼンス設定]にスクロールします。                                        |
|                    |         | 3. [ルールをデフォルトにリセット]をクリックします。                                      |
|                    |         | 4. [保存]をクリックします。                                                  |
| プライバシ ルールを削除<br>する | 該当なし    | <ol> <li>[ユーザオプション]&gt;[プライバシ]&gt;[ポリシー]<br/>の順に選択します。</li> </ol> |
|                    |         | 2. [全体的なプレゼンス設定]にスクロールします。                                        |
|                    |         | 3. 削除するルールの横の[設定]をクリックします。                                        |
|                    |         | 4. [削除]をクリックします。                                                  |
|                    |         | 5. [設定の更新]をクリックします。                                               |
|                    |         | <ol> <li>[プライバシポリシー]ページで[保存]をクリックします。</li> </ol>                  |

| 目的                         | 電話機での操作 | ユーザ オプション Web ページでの操作                                                                                       |
|----------------------------|---------|----------------------------------------------------------------------------------------------------|
| 既存のプライバシ ルール<br>に他の条件を追加する | 該当なし    | <ol> <li>[ユーザオプション]&gt;[プライバシ]&gt;[ポリシー]<br/>の順に選択します。</li> </ol>                                           |
|                            |         | 2. [全体的なプレゼンス設定]にスクロールします。                                                                                  |
|                            |         | 3. 更新するルールの横の[設定]をクリックします。                                                                                  |
|                            |         | <ol> <li>[プレゼンスルールへの新規条件の追加]フィールド<br/>で適切なオプションを選択して、[条件の追加]をク<br/>リックします。</li> </ol>                       |
|                            |         | 5. [設定の更新]をクリックします。                                                                                         |
|                            |         | <ol> <li>[プライバシポリシー]ページで[保存]をクリック<br/>します。</li> </ol>                                                       |
| プライバシ ルールの優先<br>度を変更する     | 該当なし    | <ol> <li>[ユーザオプション]&gt;[プライバシ]&gt;[ポリシー]<br/>の順に選択します。</li> </ol>                                           |
|                            |         | 2. [全体的なプレゼンス設定]にスクロールします。                                                                                  |
|                            |         | 3. 優先度リストで矢印をクリックして、条件を上下に移<br>動します。                                                                        |
|                            |         | 4. [保存]をクリックします。                                                                                            |
|                            |         | <ul> <li>▲</li> <li>【注】</li> <li>プライバシ ルールは上から下への順に適用<br/>されます。ルール間で矛盾がある場合は、最<br/>初のルールが適用されます。</li> </ul> |
| すべての条件に当てはま<br>らない場合に全体的なス | 該当なし    | <ol> <li>[ユーザオプション]&gt;[プライバシ]&gt;[ポリシー]の順に選択します。</li> </ol>                                                |
| テータスが表示されるよ                |         | 2. [全体的なプレゼンス設定]にスクロールします。                                                                                  |
| うに設定する                     |         | 3. 設定セクションの下部にある全体的なステータスの<br>適切なものを選択します。                                                                  |
|                            |         | 4. [保存]をクリックします。                                                                                            |

### カスタム デバイス タイプの追加

特定のデバイスについて自分のプレゼンス ステータスをカスタマイズする場合は、デバイス リストに 追加できます。

| 目的                                | 電話機での操作 | ユーザ オプション Web ページでの操作                                                    |
|-----------------------------------|---------|--------------------------------------------------------------------------|
| Cisco Unified IP Phone を<br>追加する  | 該当なし    | <ol> <li>[ユーザオプション]&gt;[プライバシ]&gt;[カスタムデ<br/>バイスタイプ]の順に選択します。</li> </ol> |
| Cisco Unified Personal            |         | 2. [新規追加]をクリックします。                                                       |
| Communicator を追加する                |         | 3. [Cisco Unified Communications Manager デバイス]を<br>選択します。                |
| Cisco IP Phone Messenger<br>を追加する |         | <ol> <li>[ 関連付けられたデバイス ] フィールドで、デバイス<br/>を選択します。</li> </ol>              |
|                                   |         | 5. [デバイスタイプ名]と[説明]を入力します。                                                |
|                                   |         | 6. [保存]をクリックします。                                                         |
| Cisco 製以外のプレゼン<br>ス認識デバイス         | 該当なし    | <ol> <li>[ユーザオプション]&gt;[プライバシ]&gt;[カスタムデ<br/>バイスタイプ]の順に選択します。</li> </ol> |
|                                   |         | 2. [新規追加]をクリックします。                                                       |
|                                   |         | 3. [サードパーティのデバイス]を選択します。                                                 |
|                                   |         | <ol> <li>[デバイスタイプ名][説明][モデル] および[連<br/>絡先]を入力します。</li> </ol>             |
|                                   |         | 5. [保存]をクリックします。                                                         |

# 連絡先の整理

Cisco Unified IP Phone の Cisco IP Phone Messenger サービス アプリケーション、または Web 上のユーザ オプション Web ページを使用して、連絡先リストを整理できます。そのようなタスクについては、指 示されているとおりに電話機または Web のどちらかを使用します。

### 連絡先の追加

電話機あるいは Web で連絡先リストに連絡先を追加できます。

#### 開始する前に

- システム管理者により、リストに追加できる連絡先の数は最大で100にまで設定されています。電 話機に追加できる連絡先の上限については、システム管理者にお問い合せください。
- 連絡先リストに追加できるのは、社内での有効なユーザ ID か内線番号を持つ連絡先だけです。
- [ユーザ ID][ニックネーム][内線]フィールドには、最大で 255 文字まで入力できます。
- 無効な、あるいは重複したユーザ ID を入力した場合は、エラー メッセージが表示されます。「エ ラー メッセージの対応」、38ページを参照してください。
- 連絡先名入力のヒントについては、「電話機へのテキスト入力」、7ページを参照してください。

| 連絡先の追加方法 | 電話機での操作                                    | ユーザ オプション Web ページでの操作                     |
|----------|--------------------------------------------|-------------------------------------------|
| ユーザ ID   | 1>> [Phone Messenger] > [連絡<br>先]の順に選択します。 | 1. [ユーザオプション]>[連絡先]を<br>選択します。            |
|          | 2. [追加]を押します。                              | 2. [新規追加]をクリックします。                        |
|          | <b>3.</b> 次の情報を入力します。                      | <b>3.</b> 次の情報を入力します。                     |
|          | - [ ユーザ ID ]: 有効なユーザ ID<br>を入力します ( 必須 )。  | - [連絡先]: 有効なユーザ ID を<br>入力します (必須)。       |
|          | - [ニックネーム]:任意のテキス<br>トを入力します(オプション)。       | - [ ニックネーム ]: 任意のテキス<br>トを入力します( オプション )。 |
|          | 4. [送信]を押します。                              | - [電話に表示]をクリックし、電<br>話機に表示します。            |
|          |                                            | 4. [保存]をクリックします。                          |

| 連絡先の追加方法      | 電話機での操作                                                                          | ユーザ オプション Web ページでの操作 |
|---------------|----------------------------------------------------------------------------------|-----------------------|
| 内線番号          | 1> > [Phone Messenger] > [連絡<br>先]の順に選択します。                                      | 該当なし                  |
|               | 2. [内線]を押します。                                                                    |                       |
|               | <b>3.</b> 次の情報を入力します。                                                            |                       |
|               | - [内線]:有効な内線番号を入力<br>します(必須)。                                                    |                       |
|               | - [ ニックネーム ]: 任意のテキス<br>トを入力します( オプション )。                                        |                       |
|               | 4. [送信]を押します。                                                                    |                       |
| メッセージの送信<br>者 | 連絡先リストに存在しない社内ユーザ<br>からインスタント メッセージを受信す<br>る場合があります。この場合も、送信者<br>を連絡先リストに追加できます。 | 該当なし                  |
|               | <ol> <li>(Phone Messenger]&gt;[メッ<br/>セージ]の順に選択します。</li> </ol>                   |                       |
|               | 2. ナビゲーション ボタンを使用して<br>スクロールし、メッセージを強調表<br>示します。                                 |                       |
|               | 3. [詳細]を押します。                                                                    |                       |
|               | 4. [追加]を押します。                                                                    |                       |
|               | <b>5.</b> 次の情報を入力します。                                                            |                       |
|               | - [内線]:有効な内線番号を入力<br>します(必須)。                                                    |                       |
|               | - [ニックネーム]: 任意のテキス<br>トを入力します ( 必須 )。                                            |                       |
|               | 6. [送信]を押します。                                                                    |                       |

## 連絡先の削除

電話と Web のどちらを使用するかによって、すべての連絡先または個別の連絡先を削除できます。

| 削除対象    | 電話機での操作                                        | ユーザ オプション Web ページでの操作                                           |
|---------|------------------------------------------------|-----------------------------------------------------------------|
| すべての連絡先 | 該当なし                                           | すべての連絡先を一度に削除できます。                                              |
|         |                                                | 1. [ユーザオプション]>[連絡先]の<br>順に選択します。                                |
|         |                                                | 2. [すべてを選択]をクリックします。                                            |
|         |                                                | 3. [選択項目の削除]をクリックしま<br>す。                                       |
|         |                                                | <b>4.</b> [OK]をクリックして適用するか、<br>[キャンセル]をクリックします。                 |
| 個別の連絡先  | 連絡先リストから連絡先を 1 つずつ削<br>除できます。                  | 連絡先リストから連絡先を1 つずつ削<br>除できます。                                    |
|         | 1> [ Phone Messenger ] > [ 連絡<br>先 ] の順に選択します。 | 1. [ユーザオプション]>[連絡先]を<br>選択します。                                  |
|         | 2. ナビゲーション ボタンを使用して<br>スクロールし、連絡先を選択しま         | 2. 削除する連絡先名の横のチェック<br>ボックスをオンにします。                              |
|         | す。<br>3. [詳細]を押します。                            | <b>3.</b> [選択項目の削除]をクリックします。                                    |
|         | 4. [削除]を押して連絡先を削除しま<br>す。                      | <ol> <li>[OK]をクリックして適用するか、</li> <li>[キャンセル]をクリックします。</li> </ol> |
|         | 5. [OK]を押して連絡先リストに戻り<br>ます。                    |                                                                 |

### 連絡先リストの表示

いったん連絡先リストに連絡先を追加した後は、電話機または Web 上で Cisco IP Phone Messenger を使用して連絡先リストを表示できます。

| 表示対象     | 電話機での操作                                                      | ユーザ オプション Web ページでの操作                                 |
|----------|--------------------------------------------------------------|-------------------------------------------------------|
| すべての連絡先  | 連絡先リストのすべての連絡先を表示<br>できます。                                   | 連絡先リストのすべての連絡先を表示<br>できます。                            |
|          | <ol> <li>(Phone Messenger]&gt;[連絡<br/>先]の順に選択します。</li> </ol> | 1. [ユーザオプション]>[設定]><br>[IPPM 設定]の順に選択します。             |
|          | 2. [フィルタ]を押します。プロンプトフィールドに現在の設定が表示されます。                      | 2. [連絡先のフィルタ方法]フィール<br>ドから[すべての連絡先の表示]を<br>選択します。     |
|          | 3. ナビゲーション ボタンを使用して                                          | 3. [保存]をクリックします。                                      |
|          | スクロールし、[全連絡先の表示]<br>を選択します。                                  | 4. [ユーザオプション]>[連絡先]の<br>順に選択します。                      |
|          | <ol> <li>[選択]を押し、[終了]を押して連<br/>絡先リストに戻ります。</li> </ol>        | 5. [検索オプション]で、[連絡先]の<br>[が空ではない]を選択して、フィ              |
|          | 5. [次頁]を押すと次の連絡先が表示<br>され、[前頁]を押すと前に表示し                      | ルタ条件に一致するすべての連絡<br>先を表示します。                           |
|          | た連絡先が表示されます。                                                 | 6. [検索]をクリックします。                                      |
| 応対可能な連絡先 | 現在応対可能な連絡先だけを表示でき                                            | 現在応対可能な連絡先だけを表示でき                                     |
| の表示      | ます。                                                          | ます。                                                   |
|          | <ol> <li>(Phone Messenger]&gt;[連絡<br/>先]の順に選択します。</li> </ol> | 1. [ユーザオプション]>[設定]><br>[IPPM 設定]の順に選択します。             |
|          | 2. [フィルタ]を押します。プロンプトフィールドに現在の設定が表示されます。                      | 2. [連絡先のフィルタ方法]フィール<br>ドから[オンラインの連絡先のみの<br>表示]を選択します。 |
|          | 3. ナビゲーション ボタンを使用して                                          | 3. [保存]をクリックします。                                      |
|          | スクロールし、[応対可能な連絡先<br>の表示]を選択します。                              | 4. [ユーザオプション]>[連絡先]の<br>順に選択します。                      |
|          | 4. [選択]を押し、[終了]を押して連<br>絡先リストに戻ります。                          | 5. [検索オプション]で、[連絡先]の<br>[が空ではない]を選択して、フィ              |
|          | 5. [次頁]を押すと次の連絡先が表示<br>され、[前頁]を押すと前に表示し                      | ルタ条件に一致するすべての連絡<br>先を表示します。                           |
|          | た連絡先が表示されます。                                                 | 6. [検索]をクリックします。                                      |

| 表示対象            | 電話機での操作                                                                                                    | ユーザ オプション Web ページでの操作                                                                                                    |
|-----------------|----------------------------------------------------------------------------------------------------|----------------------------------------------------------------------------------------------------|
| 連絡先リストの更<br>新頻度 | 連絡先リストの更新頻度を変更できま<br>す。                                                                                                    | 連絡先リストの更新頻度を変更できま<br>す。                                                                                                    |
|                 | 1. ● > [ Phone Messenger ] > [ 設定 ] の順に選択します。                                                                                                    | 1. [ユーザオプション]>[設定]><br>[IPPM 設定]の順に選択します。                                                                                                    |
|                 | <ol> <li>ナビゲーション ボタンを使用して<br/>スクロールして、[リフレッシュ間<br/>隔]を選択し、[選択]を押します。</li> <li>7 ~ 3600 秒の範囲の値を入力しま<br/>す。選択する数が小さければ小さい<br/>ほど、連絡先リストが頻繁に更新さ<br/>れます。</li> </ol> | <ol> <li>2. [電話の表示のリフレッシュ間隔<br/>(秒)]フィールドに、7 ~ 3600の<br/>範囲の値を秒単位で入力します。選<br/>択する数が小さければ小さいほど、<br/>連絡先リストが頻繁に更新されま<br/>す。</li> <li>3. [保存]をクリックします。</li> </ol> |
|                 | 4. [送信]を押します。                                                                                                    |                                                                                                    |

### 連絡先のプレゼンスの表示

Cisco IP Phone Messenger を使用して、下記の項目で連絡先のプレゼンスを迅速に表示できます。

- 電話
- ビデオ
- 携帯デバイス
- インスタント メッセージ

表示されるプレゼンスのアイコンの説明については、「ソフトキー定義」、iiページを参照してください。

<u> 
ク</u>
ヒント

プレゼンスを表示した際、連絡先が電話で応対可能な場合は、連絡先を強調表示して、[ダイヤル]を押すと、インスタントメッセージを送信せずに連絡先にコールできます。

| 表示対象              | 電話機での操作                                                                             | ユーザ オプション Web ページでの操作 |
|-------------------|-------------------------------------------------------------------------------------|-----------------------|
| すべての連絡先の<br>プレゼンス | すべての連絡先のステータスを表示で<br>きます。                                                           | 該当なし                  |
|                   | ●●● >[ Phone Messenger ]>[ 連絡先 ]の<br>順に選択します。                                       |                       |
|                   | ステータスはサーバによって集計され、<br>次の警告とともに表示されます。                                               |                       |
|                   | <ul> <li>         ・         ・         ・</li></ul>                                   |                       |
|                   | <ul> <li>電話機は応対可能だが、Cisco IP<br/>Phone Messenger は応対不可である<br/>場合に表示されます。</li> </ul> |                       |

| 表示対象            | 電話機での操作                                                                           | ユーザ オプション Web ページでの操作 |
|-----------------|-----------------------------------------------------------------------------------|-----------------------|
| デバイス別のプレ<br>ゼンス | 各連絡先に存在する応対可能なデバイ<br>スの個数、その機能(インスタントメッ<br>セージ、電話、ビデオ)、および各デバ<br>イスのステータスを表示できます。 | 該当なし                  |
|                 | 1. (1) > [Phone Messenger] > [連絡<br>先]の順に選択します。                                   |                       |
|                 | 2. ナビゲーション ボタンを使用して<br>スクロールし、連絡先を選択しま<br>す。                                      |                       |
|                 | 3. [詳細]を押します。                                                                     |                       |

# メッセージの管理

Cisco IP Phone Messenger を使用して、社内で有効なユーザ ID または内線番号を持つユーザとインスタント メッセージを送受信できます。

### メッセージの表示

Cisco IP Phone Messenger で、メッセージが表示される方法をカスタマイズできます。

| 表示対象            | 電話機での操作                                                                                                    | ユーザ オプション Web ページでの操作 |
|-----------------|----------------------------------------------------------------------------------------------------|-----------------------|
| 着信メッセージ         | ログイン済みで応対可能な状態にある<br>場合は、着信メッセージが自動的に電話<br>機の画面に表示されます。                                                                                                    | 該当なし                  |
| すべての受信メッ<br>セージ | 受信した(未削除の)メッセージを再表<br>示できます。各ユーザが Cisco IP Phone<br>Messenger に保存できる受信メッセージ<br>の最大数は、システム管理者によって指<br>定されます。                                                              | 該当なし                  |
|                 | <ol> <li>         [ Phone Messenger ] &gt; [ メッ<br/>セージ ] の順に選択します。      </li> <li>         [ 次頁 ] を押すと次の連絡先が表示<br/>され、[ 前頁 ] を押すと前に表示し<br/>た連絡先が表示されます。     </li> </ol> |                       |

| 表示対象           | 電話機での操作                                                                                                    | ユーザ オプション Web ページでの操作                                                                        |
|----------------|----------------------------------------------------------------------------------------------------|----------------------------------------------------------------------------------------------|
| メッセージの詳細       | このオプションを使用して、メッセージ<br>に関する詳細情報(たとえば、メッセー<br>ジ全文やタイムスタンプ)の表示、個別<br>のメッセージの削除、メッセージの送信<br>者の連絡先リストへの追加ができます。                                                                                                    | 該当なし                                                                                         |
|                | <ol> <li>(Phone Messenger]&gt;[メッ<br/>セージ]の順に選択します。</li> </ol>                                                                                                    |                                                                                              |
|                | <ol> <li>ナビゲーション ボタンを使用して<br/>スクロールし、メッセージを選択し<br/>ます。</li> </ol>                                                                                                    |                                                                                              |
|                | 3. [詳細]を押します。                                                                                                    |                                                                                              |
| 保護されたメッ<br>セージ | プライバシー強化のため、メッセージ<br>リストへのアクセスに PIN の入力を要<br>求できます。                                                                                                    | プライバシー強化のため、メッセージ<br>リストへのアクセスに PIN の入力を要<br>求できます。                                          |
|                | 1. ● > [ Phone Messenger ] > [ 設定 ] の順に選択します。                                                                                                    | <b>1.</b> [ユーザオプション]>[設定]><br>[IPPM 設定]の順に選択します。                                             |
|                | <ol> <li>ナビゲーション ボタンを使用して<br/>スクロールし、[PIN の保護]を選<br/>択します。</li> <li>スクロールして 次のいずれかを選</li> </ol>                                                                                                    | <ol> <li>[PIN の保護]フィールドで、次の<br/>いずれかを選択します。</li> <li>[オン]:メッセージの表示に<br/>PIN が必要です</li> </ol> |
|                | 択します。                                                                                                    | - [オフ]:PINの保護は無効です。                                                                          |
|                | - [オン]: メッセージの表示に<br>PIN が必要です。                                                                                                    | 3. [保存]をクリックします。                                                                             |
|                | - [オフ ]:PIN の保護は無効です。                                                                                                    |                                                                                              |
|                | 4. [選択]を押します。                                                                                                    |                                                                                              |
|                | 5. (Without States and States and States a |                                                                                              |
|                | <b>6.</b> PIN を入力し、[送信]を押します。                                                                                                    |                                                                                              |

| 表示対象           | 電話機での操作                                                                 | ユーザ オプション Web ページでの操作 |
|----------------|-------------------------------------------------------------------------|-----------------------|
| システム メッセー<br>ジ | システム管理者は、特別なブロードキャ<br>スト メッセージを送信でき、ユーザは<br>それを後で再表示できます。               | 該当なし                  |
|                | <ol> <li>(Phone Messenger]&gt;[シス<br/>テムメッセージ]の順に選択しま<br/>す。</li> </ol> |                       |
|                | 2. ナビゲーション ボタンを使用して<br>スクロールし、特定のメッセージを<br>選択します。                       |                       |
|                | 3. [詳細]を押して詳細情報を表示し<br>ます。                                              |                       |

### 着信メッセージの処理

連絡先リストに登録されていない社内ユーザからでも、着信メッセージを受信できます。着信メッセージ受信時の通知方法や、メッセージを受信するかどうかを指定できます。

| メッセージ受信時<br>の動作 | 電話機での操作                                                                 | ユーザ オプション Web ページでの操作                      |
|-----------------|-------------------------------------------------------------------------|--------------------------------------------|
| アラートで通知す<br>る   | 着信メッセージの受信時に電話機が鳴<br>るように設定できます。                                        | 着信メッセージの受信時に電話機が鳴<br>るように設定できます。           |
|                 | 1. ● > [ Phone Messenger ] > [ 設定 ] の順に選択します。                           | 1. [ユーザオプション]>[設定]><br>[IPPM 設定]の順に選択します。  |
|                 | <ol> <li>ナビゲーション ボタンを使用して<br/>スクロールし、[オーディオアラー<br/>ト]を選択します。</li> </ol> | 2. [音声通知を再生(メッセージ着信時)]フィールドで、次のいずれかを選択します。 |
|                 | 3. スクロールして、次のいずれかを選<br>択します。                                            | - [オン]: アラートが有効になり<br>ます。                  |
|                 | - [オン]:アラートが有効になり<br>ます。                                                | - [オフ]: アラートが無効になり<br>ます。                  |
|                 | - [オフ]: アラートが無効になり<br>ます。                                               | 3. [保存]をクリックします。                           |
|                 | 4. [選択]を押します。                                                           |                                            |
| メッセージ受信イ        | ハンドセットに付いているメッセージ                                                       | 該当なし                                       |
| ンジケータを表示        | 受信インジケータは、メッセージ着信時                                                      |                                            |
| する              | に点滅します。この設定は変更できません。                                                    |                                            |

| メッセージ受信時<br>の動作  | 電話機での操作                                                             | ユーザ オプション Web ページでの操作 |
|------------------|---------------------------------------------------------------------|-----------------------|
| 着信メッセージを<br>拒否する | 他のユーザがメッセージを送信できな<br>いように、応対不可に設定できます。                              | 該当なし                  |
|                  | 1. ● > [ Phone Messenger ] > [ 設定 ] の順に選択します。                       |                       |
|                  | <ol> <li>ナビゲーション ボタンを使用して<br/>スクロールし、[プレゼンス]を選<br/>択します。</li> </ol> |                       |
|                  | 3. 下記以外のステータスを選択しま<br>す。                                            |                       |
|                  | - 応対可能                                                              |                       |
|                  | - 通話中(割り込み可能)                                                       |                       |
|                  | 4. [選択]を押します。                                                       |                       |

### メッセージの送信

連絡先リストに登録されている社内ユーザに、メッセージを送信できます。また連絡先リストに登録 されていないユーザでも、着信メッセージへの返信は可能です。

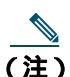

) メッセージの送信、返信時に、連絡先が電話で応対可能な場合は、インスタントメッセージ を送信せずに、[ダイヤル]を押して連絡先にコールできます。

#### 開始する前に

テキスト入力のヒントについては、「電話機へのテキスト入力」、7ページを参照してください。

| 送信するメッセージ                    | 電話機での操作                                                                        | ユーザ オプション Web ページでの操作 |
|------------------------------|--------------------------------------------------------------------------------|-----------------------|
| 新規メッセージ<br>(プリセット メッ<br>セージ) | プリセットの応答メッセージのリスト<br>を使用して、メッセージを送信できます<br>(「新しい個人応答メッセージの作成」、<br>30 ページ を参照)。 | 該当なし                  |
|                              | <ol> <li>(Phone Messenger]&gt;[連絡<br/>先]の順に選択します。</li> </ol>                   |                       |
|                              | 2. ナビゲーション ボタンを使用して<br>スクロールし、連絡先を選択しま<br>す。                                   |                       |
|                              | 3. [詳細]を押します。                                                                  |                       |
|                              | 4. [メッセージ]を押します。                                                               |                       |
|                              | <ol> <li>スクロールしてプリセット メッ<br/>セージを1つ選択し、[選択]を押<br/>します。</li> </ol>              |                       |
|                              | <b>6.</b> [OK]または[終了]を押します。                                                    |                       |

| 送信するメッセージ           | 電話機での操作                                                             | ユーザ オプション Web ページでの操作 |
|---------------------|---------------------------------------------------------------------|-----------------------|
| 新規メッセージ<br>(カスタム メッ | 電話機のダイヤル パッドを使用して、<br>カスタム メッセージを入力できます。                            | 該当なし                  |
| セージ)                | <ol> <li>(Phone Messenger]&gt;[連絡<br/>先]の順に選択します。</li> </ol>        |                       |
|                     | 2. ナビゲーション ボタンを使用して<br>スクロールし、連絡先を選択しま<br>す。                        |                       |
|                     | 3. [詳細]を押します。                                                       |                       |
|                     | 4. [メッセージ]を押します。                                                    |                       |
|                     | 5. [作成]を押してテキスト メッセー<br>ジを入力します。                                    |                       |
|                     | 6. [送信]または[終了]を押します。                                                |                       |
|                     | <b>7.</b> [OK]または[終了]を押します。                                         |                       |
| 返信                  | 受信メッセージに返信できます。                                                     | 該当なし                  |
|                     | <ol> <li>(Phone Messenger]&gt;[メッ<br/>セージ]の順に選択します。</li> </ol>      |                       |
|                     | <ol> <li>ナビゲーション ボタンを使用して<br/>スクロールし、受信メッセージを選<br/>択します。</li> </ol> |                       |
|                     | 3. [詳細]を押します。                                                       |                       |
|                     | 4. [返信](送信者が連絡先リストに登<br>録済みの場合)または[メッセー<br>ジ]を押します。                 |                       |
|                     | 5. 次のいずれかを押します。                                                     |                       |
|                     | - [選択]:「新規メッセージ(プ<br>リセット メッセージ)」、26<br>ページ を参照してください。              |                       |
|                     | - [作成]:「新規メッセージ(カ<br>スタム メッセージ)」、27 ペー<br>ジを参照してください。               |                       |

| 送信するメッセージ         | 電話機での操作 | ユーザ オプション Web ページでの操作                                                                             |
|-------------------|---------|---------------------------------------------------------------------------------------------------|
| ブロードキャスト<br>メッセージ | 該当なし    | 連絡先リストの一部または全部のユー<br>ザに、短いメッセージ(最大 150 文字)<br>を送信できます。                                            |
|                   |         | 1. [ユーザオプション]>[ブロード<br>キャストメッセージ]の順に選択し<br>ます。                                                    |
|                   |         | 2. [検索オプション]に検索条件を入<br>力します。                                                                      |
|                   |         | たとえば、連絡先リストの全ユーザ<br>にブロードキャスト メッセージを<br>送信するには、[ユーザ ID ] で [ が<br>空ではない ] を選択し、すべての連<br>絡先を表示します。 |
|                   |         | 3. メッセージの送信先とする連絡先<br>名の横のチェックボックスをオン<br>にします。または[すべてを選択]<br>をクリックします。                            |
|                   |         | <ol> <li>【メッセージ】フィールドにメッ<br/>セージを入力します。</li> </ol>                                                |
|                   |         | 5. [ブロードキャスト]をクリックします。                                                                            |
|                   |         | <b>6.</b> [OK]をクリックして適用するか、<br>[キャンセル]をクリックします。                                                   |

### メッセージの削除

不要なメッセージは削除できます。ただし、インスタント メッセージは、いったん削除してしまうと 復元に使用できる保存コピーはありません。削除する前に、そのインスタント メッセージが不要であ ることを確認してください。

| 削除対象          | 電話機での操作                                                           | ユーザ オプション Web ページでの操作 |
|---------------|-------------------------------------------------------------------|-----------------------|
| すべてのメッセー<br>ジ | すべての受信メッセージを同時に削除<br>できます。                                        | 該当なし                  |
|               | <ol> <li>(Phone Messenger ] &gt; [メッ<br/>セージ]の順に選択します。</li> </ol> |                       |
|               | 2. [全削除]を押します(このソフト<br>キーが表示されていない場合は、<br>[次へ]を押して、これを表示しま<br>す)。 |                       |
|               | <ol> <li>[はい]を押してすべてのメッセージを削除するか、[いいえ]を押してキャンセルします。</li> </ol>    |                       |
| 個別のメッセージ      | 特定のメッセージを選択して削除でき<br>ます。                                          | 該当なし                  |
|               | <ol> <li>(Phone Messenger]&gt;[メッ<br/>セージ]の順に選択します。</li> </ol>    |                       |
|               | <ol> <li>ナビゲーション ボタンを使用して<br/>スクロールし、メッセージを選択し<br/>ます。</li> </ol> |                       |
|               | 3. [詳細]を押します。                                                     |                       |
|               | 4. [削除]を押してメッセージを削除<br>します。                                       |                       |
|               | 5. [OK]を押してメッセージに戻りま<br>す。                                        |                       |

### 新しい個人応答メッセージの作成

新しいプリセットの個人応答メッセージを作成できます。プリセットのメッセージを作成すると、メッ セージ送信のたびにカスタムのテキスト メッセージを入力する必要がなくなり、時間が節約されます。 プリセットの個人応答メッセージは最大 15 個作成でき、システム管理者がそれ以外に 10 個作成でき ます。個人応答メッセージは、常にシステム管理者が作成したメッセージの後に表示されます。

| 目的                          | 電話機での操作                                              | ユーザ オプション Web ページでの操作                                                                   |
|-----------------------------|------------------------------------------------------|-----------------------------------------------------------------------------------------|
| 新しい個人応答<br>メッセージを作成<br>する   | 該当なし                                                 | 最大 15 個の新しい個人応答メッセージ<br>を作成できます。各メッセージは最大<br>255 文字まで使用できます。                            |
|                             |                                                      | 1. [ユーザオフジョン]>[心答メッセージ]の順に選択します。                                                        |
|                             |                                                      | <ol> <li>2. [新規追加]をクリックします。</li> <li>3. [応答メッセージテキスト]フィー<br/>ルドにメッセージを入力します。</li> </ol> |
|                             |                                                      | 4. [保存]をクリックします。                                                                        |
| 使用可能な個人応<br>答メッセージを表<br>示する | 現在使用可能な個人応答メッセージを<br>表示できます。                         | 現在使用可能な個人応答メッセージを<br>表示できます。                                                            |
|                             | 1. (1) > [ Phone Messenger ] > [ 連絡<br>先 ] の順に選択します。 | 1. [ユーザオプション]>[応答メッ<br>セージ]の順に選択します。                                                    |
|                             | 2. ナビゲーション ボタンを使用して<br>スクロールし、連絡先を選択しま<br>す。         | 使用可能なすべてのメッセージが表示<br>されます。                                                              |
|                             | 3. [詳細]を押します。                                        |                                                                                         |
|                             | 4. [メッセージ]を押します。                                     |                                                                                         |
|                             | 使用可能な個人メッセージが、リス<br>トの下の方に表示されます。                    |                                                                                         |
| 個人応答メッセー<br>ジを並べ替える         | 該当なし                                                 | リストに表示される個人応答メッセー<br>ジを並べ替えることができます。                                                    |
|                             |                                                      | 1. [ユーザオプション]>[応答メッ<br>セージ]の順に選択します。                                                    |
|                             |                                                      | <ol> <li>[上へ]および[下へ]をクリック<br/>し、個人メッセージを並べ替えま<br/>す。</li> </ol>                         |

| 目的                   | 電話機での操作 | ユーザ オプション Web ページでの操作                           |
|----------------------|---------|-------------------------------------------------|
| すべての個人応答<br>メッセージを削除 | 該当なし    | すべての個人メッセージを一度に削除<br>できます。                      |
| する                   |         | 1. [ユーザオプション]>[応答メッ<br>セージ]の順に選択します。            |
|                      |         | 2. [すべてを選択]をクリックします。                            |
|                      |         | 3. [選択項目の削除]をクリックしま<br>す。                       |
|                      |         | <b>4.</b> [OK]をクリックして適用するか、<br>[キャンセル]をクリックします。 |
| 特定の個人応答<br>メッセージを削除  | 該当なし    | 個人メッセージを一度に 1 つずつ削除<br>できます。                    |
| する                   |         | 1. [ユーザオプション]>[応答メッ<br>セージ]の順に選択します。            |
|                      |         | <ol> <li>削除するメッセージをクリックします。</li> </ol>          |
|                      |         | 3. [削除]をクリックします。                                |
|                      |         | <b>4.</b> [OK]をクリックして適用するか、<br>[キャンセル]をクリックします。 |

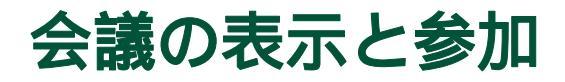

社内で Microsoft Exchange サーバが使用されている場合、Cisco IP Phone Messenger により、自分の Cisco Unified IP Phone で会議通知を受信できます。これに加えて Cisco Unified MeetingPlace が使用されている場合は、選択された会議に直接接続するように設定でき、会議の ID を入力する必要がなくなります。 自分の電話機から直接に会議を表示して参加することにより、ご使用のコンピュータで自分のデスクトップ カレンダー ソフトウェアを開く必要がなくなります。

### 会議通知の設定

Cisco Unified IP Phone で会議のアラームを受信するようにするには、Cisco IP Phone Messenger で適切な 設定を有効にする必要があります。会議に自動的に参加するようにする場合にも、Cisco Unified MeetingPlace での設定が必要です。

| 目的            | 電訊 | 舌機での操作                                       | ٦· | ーザ オプション Web ページでの操作                       |
|---------------|----|----------------------------------------------|----|--------------------------------------------|
| 会議通知を受信す<br>る | 1. | ● >[ Phone Messenger ] > [ 設定 ]<br>の順に選択します。 | 1. | [ ユーザオプション ]>[ 設定 ]>[ 予<br>定表の設定 ] を選択します。 |
|               | 2. | ナビゲーション ボタンを使用して                             | 2. | [ 会議通知の有効化 ]を選択します。                        |
|               |    | スクロールし、[ 会議通知 ] を選択<br>します。                  | 3. | [保存]をクリックします。                              |
|               | 3. | スクロールして、次のいずれかを選<br>択します。                    |    |                                            |
|               |    | - [オン]: 会議通知が有効になり<br>ます。                    |    |                                            |
|               |    | - [オフ]: 会議通知が無効になり<br>ます。                    |    |                                            |
|               | 4. | [選択]を押します。                                   |    |                                            |

| 目的              | 電話機での操作 | ユーザ オプション Web ページでの操作                                                                                                  |
|-----------------|---------|----------------------------------------------------------------------------------------------------|
| Cisco Unified   | 該当なし    | 1. [ユーザオプション]>[設定]>[予                                                                                                  |
| MeetingPlace を設 |         | 定表の設定]を選択します。                                                                                                    |
| 定する             |         | 2. [MeetingPlace ユーザ ID] フィール<br>ドに自分のユーザ ID を入力しま<br>す。                                                               |
|                 |         | <ol> <li>[MeetingPlace パスワード]フィー<br/>ルドにパスワードを入力し、<br/>[MeetingPlace パスワードの確認]<br/>フィールドにもパスワードを入力<br/>します。</li> </ol> |
|                 |         | 4. [保存]をクリックします。                                                                                                    |

## スケジュールされた会議と参加者の表示

Cisco IP Phone Messenger を使用して、その日にスケジュールされている会議の概要と招待されている 参加者のリストを表示できます。

| 目的                  | 電話機での操作                                                        | ユーザ オプション Web<br>ページでの操作 |
|---------------------|----------------------------------------------------------------|--------------------------|
| 今日の会議を表示            | その日にスケジュールされている会議の概要を表示<br>できます。                               | 該当なし                     |
|                     | 1. (1) > [Phone Messenger] > [今日の会議]の順<br>に選択します。              |                          |
| 会議の詳細を表示            | 1. (1) > [Phone Messenger] > [今日の会議]の順<br>に選択します。              | 該当なし                     |
|                     | 2. ナビゲーション ボタンを使用してスクロールし、<br>表示されている会議のいずれかを選択します。            |                          |
|                     | 3. [詳細]を押します。                                                  |                          |
| 会議への招待者リ<br>ストを表示する | 1> [ Phone Messenger ] > [ 今日の会議 ] の順<br>に選択します。               | 該当なし                     |
|                     | <ol> <li>ナビゲーション ボタンを使用してスクロールし、<br/>表示対象の会議を選択します。</li> </ol> |                          |
|                     | 3. [詳細]を押します。                                                  |                          |
|                     | 4. [参加者]を押します。                                                 |                          |

### 会議への参加

進行中の会議あるいはスケジュールされた会議に、自分の電話機から参加できます。

| 目的                        | 電話機での操作                                                                                    | ユーザ オプション Web<br>ページでの操作 |
|---------------------------|--------------------------------------------------------------------------------------------|--------------------------|
| 進行中の会議に参<br>加する           | Cisco Unified MeetingPlace を設定してある場合(「会議<br>通知の設定」、32 ページ を参照)は、会議 ID を入力<br>せずに会議に参加できます。 | 該当なし                     |
|                           | <ol> <li>(Phone Messenger]&gt;[今日の会議]の順<br/>に選択します。</li> </ol>                             |                          |
|                           | <ol> <li>ナビゲーション ボタンを使用してスクロールし、<br/>参加対象の会議を選択します。</li> </ol>                             |                          |
|                           | 3. [詳細]を押します。                                                                              |                          |
|                           | 4. [参加]を押します。                                                                              |                          |
| 後で通知するよう<br>にスケジュールす<br>る | Cisco Unified MeetingPlace を設定してある場合(「会議<br>通知の設定」、32 ページ を参照)は、後で通知するよ<br>うにスケジュールできます。   | 該当なし                     |
|                           | 1. (1) > [Phone Messenger] > [今日の会議]の順<br>に選択します。                                          |                          |
|                           | <ol> <li>ナビゲーション ボタンを使用してスクロールし、<br/>参加対象の会議を選択します。</li> </ol>                             |                          |
|                           | 3. [詳細]を押します。                                                                              |                          |
|                           | 4. [通知]を押します。                                                                              |                          |
| 会議にコールする                  | 社内で Cisco Unified MeetingPlace が使用されていない<br>場合は、会議にコールして会議 ID を入力できます。                     | 該当なし                     |
|                           | 1> > [Phone Messenger] > [今日の会議]の順<br>に選択します。                                              |                          |
|                           | <ol> <li>ナビゲーション ボタンを使用してスクロールし、<br/>参加対象の会議を選択します。</li> </ol>                             |                          |
|                           | 3. [詳細]を押します。                                                                              |                          |
|                           | 4. [参加]を押します。                                                                              |                          |

### 会議のアラームの送受信

Cisco IP Phone Messenger を使用して、ユーザに会議のアラームを送信したり、受信したアラームに応答して会議に参加したりすることができます。

| 目的                         | 電話機での操作                                                                                          | ユーザ オプション Web<br>ページでの操作 |
|----------------------------|--------------------------------------------------------------------------------------------------|--------------------------|
| 参加者にアラーム<br>を送信する          | <ol> <li>(Phone Messenger]&gt;[今日の会議]の順<br/>に選択します。</li> </ol>                                   | 該当なし                     |
|                            | <ol> <li>ナビゲーション ボタンを使用してスクロールし、<br/>表示対象の会議を選択します。</li> </ol>                                   |                          |
|                            | 3. [詳細]を押します。                                                                                    |                          |
|                            | 4. [参加者]を押します。                                                                                   |                          |
|                            | <ol> <li>ナビゲーション ボタンを使用してスクロールし、<br/>アラームを送信する相手を選択します。</li> </ol>                               |                          |
|                            | 6. [アラーム]を押します。                                                                                  |                          |
| 会議の参加者全員<br>にアラームを送信<br>する | <ol> <li>(Phone Messenger]&gt;[今日の会議]の順<br/>に選択します。</li> </ol>                                   | 該当なし                     |
|                            | <ol> <li>ナビゲーション ボタンを使用してスクロールし、<br/>表示対象の会議を選択します。</li> </ol>                                   |                          |
|                            | 3. [詳細]を押します。                                                                                    |                          |
|                            | 4. [参加者]を押します。                                                                                   |                          |
|                            | 5. [全アラーム]を押します。                                                                                 |                          |
| アラームから会議                   | 1. アラームは電話機の画面に表示されます。                                                                           | 該当なし                     |
| に参加する                      | 画面に複数のアラームが表示された場合は、スク<br>ロールして参加するアラームを選択します。                                                   |                          |
|                            | 2. [参加]を押します。                                                                                    |                          |
|                            | Cisco Unified MeetingPlace を使用している場合<br>は、ただちに会議に接続されます。そうでない場<br>合は、電話機で会議 ID を入力する必要がありま<br>す。 |                          |

### 他の会議参加者との対話

他の会議参加者と対話には、IP Phone Messenger を使用します。

| 目的                    | 電話機での操作                                                   | ユーザ オプション Web ページでの操作                                                       |
|-----------------------|-----------------------------------------------------------|-----------------------------------------------------------------------------|
| 自分のプレゼンス<br>ステータスを制限  | 該当なし                                                      | 1. [ユーザオプション]>[設定]>[予<br>定表の設定]を選択します。                                      |
| する                    |                                                           | <ol> <li>[自分のプレゼンスステータスに予<br/>定表情報を含める]フィールドで、<br/>次のいずれかを選択します。</li> </ol> |
|                       |                                                           | - [オン]: ステータスを表示する                                                          |
|                       |                                                           | - [オフ]: ステータスを表示しな<br>い                                                     |
|                       |                                                           | 3. [保存]をクリックします。                                                            |
| 他の参加者のプレ<br>ゼンス ステータス | <ol> <li>(Phone Messenger]&gt;[今日の会議]の順に選択します。</li> </ol> | 該当なし                                                                        |
| を表示する                 | 2. ナビゲーション ボタンを使用して<br>スクロールし、表示対象の会議を選<br>択します。          |                                                                             |
|                       | 3. [詳細]を押します。                                             |                                                                             |
|                       | 4. [参加者]を押します。                                            |                                                                             |
| 会議の参加者に               | プライベート メッセージやブロードキャ                                       | マスト メッセージを、他のユーザに送信                                                         |
| メッセージを送信              | できるように、1人以上の会議参加者に注                                       | 送信できます。「メッセージの管理」、21                                                        |
| する                    | ページ を参照してください。                                            |                                                                             |

# トラブルシューティング

Cisco IP Phone Messenger の使用時にエラー メッセージや他の問題が発生した場合は、次のヒントを参考にしてください。

### エラー メッセージの対応

Cisco IP Phone Messenger では、問題が発生するとエラー メッセージが表示されます。エラーの理解お よび解決のヒントに、次の表を参照してください。

| エラー タイトル      | エラー テキスト                                                             | 説明                                                                                                    |
|---------------|----------------------------------------------------------------------|----------------------------------------------------------------------------------------------------|
| メッセージ送信障害     | < ユーザ ID> へのメッセージを配信<br>できませんでした。相手がログオフし<br>ている可能性があります。            | メッセージ送信とほぼ同時に、連絡先が<br>ログオフしたと考えられます。連絡先<br>のプレゼンスを確認し、メッセージを再<br>送します。<br>「連絡先のプレゼンスの表示」、19ペー<br>ジを参照してください。 |
| プレゼンス ステータス障害 | 現在プレゼンス サービスを利用でき<br>ません。プレゼンスは適切に動作して<br>いません。システム管理者に連絡して<br>ください。 | システム管理者に連絡してください。                                                                                            |
| システム設定エラー     | CallManager で IPPM サービスが<br>未設定です。システム管理者に相談し<br>てこのデバイスを設定してください。   | システム管理者に連絡してください。                                                                                            |
| 連絡先追加の失敗      | 内線に一致するユーザ ID なし。<br>[OK]で別の内線を入力、[キャンセ<br>ル]で連絡先リストへ戻る。             | 連絡先には、社内の有効な内線番号を入<br>力する必要があります。                                                                            |
| 連絡先追加の失敗      | 不正な、重複した、または存在しない<br>連絡先名。                                           | 連絡先には、社内の有効な内線番号を入<br>力する必要があります。                                                                            |
| ホストを検出できません   |                                                                      | Cisco IP Phone Messenger が使用できま<br>せん。システム管理者にサポートを依頼<br>してください。                                             |

| エラー タイトル    | エラー テキスト                                                                                                    | 説明                                                                                                    |
|-------------|----------------------------------------------------------------------------------------------------|----------------------------------------------------------------------------------------------------|
| 無効なメッセージ ID | 削除済みメッセージを取得しようとし<br>ました。[OK]または[終了]を押し<br>てメインメニューへ戻ります。                                                                                     | 同時に複数の電話機にログインしてい<br>る場合は、重複ログイン状態になってい<br>ます。1つの電話機でメッセージを削除<br>し、もう1つの電話機でその表示を試み<br>ました。                                                                                                    |
| 無効な PIN     | この PIN は無効です。[リトライ]<br>を押して PIN を再入力してくださ<br>い。                                                                                               | 電話機で PIN の保護が有効ですが、入力<br>した PIN が正しくありません。問題が解<br>決できない場合は、システム管理者に<br>PIN を確認してください。                                                                                                    |
| ログイン失敗      | ログイン失敗。ユーザ ID または<br>PIN が無効です。[リトライ]を押し<br>てユーザ ID と PIN を再入力して<br>ください。                                                                     | Cisco IP Phone Messenger では、ログイン<br>時に PIN を入力する必要があります。入<br>力した PIN が正しくありません。問題が<br>解決できない場合は、システム管理者に<br>PIN を確認してください。                                                                                          |
| ログイン失敗      | サーバ エラーのためログイン失敗。<br>システム管理者にお問い合せてください。                                                                                                    | 未定義の電話機を使用する場合は、<br>Cisco IP Phone Messenger のログイン時<br>にユーザ ID を入力する必要があります<br>が、誤ったユーザ ID が入力されました。<br>「電話機へのテキスト入力」、7ページを<br>参照して、正しいユーザ ID を入力して<br>いることを確認してください。問題が解<br>決できない場合は、システム管理者に<br>ユーザ ID を確認してください。 |
| 複数ログイン警告    | 別の電話からログインしています。ロ<br>グアウトさせるには[はい]、そのま<br>まログインさせるには[いいえ]を押<br>してください([はい]を推奨)。<br>着信メッセージは全てのログイン済み<br>の電話に表示されます。[OK]を押し<br>てメインメニューへ移動します。 | 複数の電話機で Cisco IP Phone Messenger<br>へのログインを試みています。この操作<br>はサポートされていますが、すべてのイ<br>ンスタント メッセージが各電話機に表<br>示されることに注意してください。プラ<br>イバシーの問題を引き起こす可能性が<br>あります。                                                              |
| リフレッシュ間隔    | 無効なリフレッシュ間隔。7-3600<br>の数字を入力してください。                                                                                                    | 指定された値の範囲外の数値は、時間間<br>隔(秒数)として入力できません。                                                                                                    |
| セッションタイマー   | 無効なセッションタイマー。1-9999<br>の数字を入力してください。                                                                                                    | 指定された値の範囲外の数値は、時間間<br>隔(分数)として入力できません。                                                                                                    |

### FAQ

次の表では、Cisco IP Phone Messenger についてよく寄せられる質問の回答を示します。

| 質問                                                                           | 説明                                                                                                    |  |
|------------------------------------------------------------------------------|----------------------------------------------------------------------------------------------------|--|
| Cisco IP Phone Messenger IP Phone サービス                                       |                                                                                                    |  |
| 連絡先リストのユーザにメッセージを送信しよう<br>としていますが、[ <b>メッセージ</b> ]ソフトキーが使用<br>できません。なぜでしょうか。 | 連絡先が、着信メッセージを受け取らないステー<br>タスを選択しています。連絡先のステータスを確<br>認してください。「連絡先のプレゼンスの表示」、<br>19 ページ を参照してください。                                                                              |  |
| 連絡先リストのユーザにコールしようとしていま<br>すが、 <b>[ダイヤル]</b> ソフトキーが使用できません。<br>なぜでしょうか。       | 連絡先が、着信コールを受け取らないステータス<br>を選択しています。連絡先のステータスを確認し<br>てください。「連絡先のプレゼンスの表示」、19<br>ページを参照してください。                                                                                  |  |
| メッセージ リストや設定にアクセスしようとす<br>るたびに PIN の入力が必要なのはなぜでしょう<br>か。                     | PIN の保護が有効になっているためです。「保護<br>されたメッセージ」、22 ページ を参照してくださ<br>い。                                                                                                    |  |
| 一部の連絡先が、常に応対不可と表示されているのはなぜでしょうか。                                             | <ul> <li>Cisco IP Phone Messenger は、Cisco Unified<br/>Personal Communicator とやり取りします。<br/>ユーザがライセンスのないバージョンのプロ<br/>グラムを使用していると、そのユーザのス<br/>テータスは常に応対不可と表示されます。</li> </ul>     |  |
|                                                                              | <ul> <li>この連絡先で、ブロック済ウォッチャ リスト<br/>に登録されている可能性があります。</li> </ul>                                                                                                    |  |
| Cisco IP Phone Messenger ユーザオプション                                            |                                                                                                    |  |
| ユーザ オプション Web ページにアクセスしてい<br>ますが、マニュアルに記載されているオプション                          | システム管理者に連絡して、次の確認を行ってく<br>ださい。                                                                                                    |  |
| が何も表示されません。                                                                  | <ul> <li>Cisco Unified CallManager ではなく、Cisco IP<br/>Phone Messenger のユーザ オプション Web<br/>ページにアクセスしているかどうか。「Cisco<br/>IP Phone Messenger へのログイン」、3ページ<br/>を参照してください。</li> </ul> |  |
|                                                                              | <ul> <li>Cisco IP Phone Messenger の機能にアクセスするように設定されているかどうか。これらの機能にアクセスするように設定されていない場合は、ユーザオプション Web ページには表示されません。</li> </ul>                                                  |  |

| 質問                                                                   | 説明                                                                                                    |
|----------------------------------------------------------------------|----------------------------------------------------------------------------------------------------|
| なぜユーザ名とパスワードの再入力が必要なので<br>しょうか。                                      | ユーザオプション Web ページでは、セキュリティ<br>強化のため、一定時間操作が行われないと自動的<br>にログアウトするようになっています。                                                                                                    |
| 適切なユーザ オプション Web ページにアクセス<br>していますが、自分のユーザ名とパスワードを使<br>用してログインできません。 | <ul> <li>システム管理者に連絡して、次の確認を行ってください。</li> <li>ユーザオプション Web ページへのリンクが正しいかどうか。</li> <li>入力したユーザ名とパスワードが正しいかどうか。</li> <li>ライセンス済みユーザとして登録されているかどうか。</li> <li>ユーザオプション Web ページへのアクセス<br/>権が割り当てられているかどうか。</li> </ul> |

## Index

| Symbols                                          | W                                                     |
|--------------------------------------------------|-------------------------------------------------------|
| <<、ソフトキー : 使用方法 4,6                              | Web ブラウザ、サポートされる 2                                    |
| с                                                | あ                                                     |
| Cisco 4<br>Cisco IP Phone Messenger、説明 1         | アラートトーン 24, 32, 34, 35                                |
| I<br>IP Phone サービス<br>説明 2<br>ログアウト 3.5          | い<br>いいえ、ソフトキー<br>使用方法 3,6<br>定義 ii                   |
| ログイン 4                                           | õ                                                     |
| 0                                                | ウォッチャ<br>~としてユーザを追加   9                               |
| OK、ソフトキー<br>定義 ii<br>P                           | え<br>エラーメッセージ 38                                      |
| PIN<br>ログアウトに必要な 3,5<br>ログインに必要な 2<br>PIN の保護 22 | お<br>オーディオ アラート 24, 32, 34, 35<br>音声通知 24, 32, 34, 35 |

か

会議 アラームの送信 36 参加 35 ~の通知の設定 32 表示 34 カスタム プライバシ リスト 8

#### き

キャンセル、ソフトキー 使用方法 6 定義 ii

### こ

個人応答メッセージ 30

#### さ

再試行、ソフトキー
定義 ii
削除、ソフトキー
使用方法 16,29
定義 ii
作成、ソフトキー
使用方法 27
定義 ii

#### し

システム メッセージ 23 終了、ソフトキー 使用方法 4,6 定義 ii 詳細、ソフトキー 使用方法 20,22 定義 ii

#### す

ステータス 設定 25 連絡先の 19 すべての連絡先の表示、説明 17

#### せ

全削除、ソフトキー
 定義 ii
 選択、ソフトキー
 使用方法 6
 定義 ii
 選択項目の削除、使用方法 16
 全連絡先の表示、説明 17

#### そ

送信、ソフトキー 使用方法 6 定義 ii ソフトキー OK ii いいえ ii キャンセル ii 再試行 ii 削除 ii

| 作成  | ii            | 次頁、ソフトキー   |
|-----|---------------|------------|
| 終了  | ii            | 使用方法 21    |
| 詳細  | ii            | 定義 ii      |
| 全削除 | ii            |            |
| 選択  | ii            | 7          |
| 送信  | ii            | C          |
| ダイヤ | <i>I</i> ν ii | 定義済みの電話機   |
| 追加  | ii            | 説明 3       |
| 次へ  | ii            | ログイン 3     |
| 次頁  | ii            | デフォルトのプライハ |
| 内線  | ii            |            |
| はい  | ii            | な          |
| フィル | タ ii          |            |
| 返信  | ii            | 内線、ソフトキー   |
| 前頁  | ii            | 使用方法 15    |
| メッセ | ージ ii         | 定義 ii      |
| ログア | ウト ii         | 内線番号 15    |
|     |               |            |

### た

| ダイヤル、ソフ | トキー    |
|---------|--------|
| 使用方法    | 19, 26 |
| 定義 ii   |        |

### ち

重複ログインの警告 3

#### つ

追加、ソフトキー 使用方法 14,15 定義 ii 次へ、ソフトキー ii

| 定義済みの電話機        |   |
|-----------------|---|
| 説明 3            |   |
| ログイン 3          |   |
| デフォルトのプライバシ リスト | 8 |

| 内線、ソフ | トキー | -  |
|-------|-----|----|
| 使用方   | 法   | 15 |
| 定義    | ii  |    |
| 内線番号  | 15  |    |

### に

ニックネーム 14,15

#### は

はい、ソフトキー 使用方法 3, 6 定義 ii

### ιsι

フィルタ、ソフトキー 使用方法 17 定義 ii

### プライバシ リスト カスタムの作成 9 ~のタイプ 8 プレゼンス ステート 11 ブロードキャスト メッセージ 28 ブロック済プライバシ リスト 8

#### $\overline{}$

返信、**ソフトキー** 使用方法 27 定義 ii

#### ま

前頁、ソフトキー 使用方法 21 定義 ii

#### み

未定義の電話機 説明 3 ログイン 3

#### め

メッセージ ~のタイプ 21,34 表示 21,34 メッセージ、ソフトキー 使用方法 26 定義 ii メッセージ受信インジケータ 24

#### Þ

| ユーザ ID 14 |      |
|-----------|------|
| ユーザオプション  |      |
| 説明 2      |      |
| ログアウト     | 3, 5 |
| ログイン 4    |      |
| ユーザをブロック  | 9    |

#### れ

連絡先 削除 16 追加 14 ~のプレゼンス 19 表示 17 連絡先、メニュー 14 連絡先のフィルタリング、フィールド 17 連絡先へのコール 19,26 連絡先リスト、メニュー 14

#### 3

```
ログアウト

IP Phone サービス 3,5

必要な PIN 3,5

ユーザオプション 3,5

ログアウト、ソフトキー

使用方法 6

定義 ii

ログイン

IP Phone サービス 4

PIN を使用した 2

ユーザ ID を使用した 2
```

### ユーザオプション 4

#### Cisco のオフィスは全世界に 200 箇所以上あります。住所、電話番号、およびファックス番号は、Cisco の Web サイトの www.cisco.com/go/offices で一覧されています。

CCVP, the Cisco logo, and the Cisco Square Bridge logo are trademarks of Cisco Systems, Inc.; Changing the Way We Work, Live, Play, and Learn is a service mark of Cisco Systems, Inc.; and Access Registrar, Aironet, BPX, Catalyst, CCDA, CCDP, CCIE, CCIP, CCNA, CCNP, CCSP, Cisco, the Cisco Certified Internetwork Expet logo, Cisco IOS, Cisco Press, Cisco Systems, Cisco Systems Capital, the Cisco Systems logo, Cisco Unity, Enterprise/Solver, EtherChannel, EtherFast, EtherSwitch, Fast Step, Follow Me Browsing, FormShare, GigaDrive, HomeLink, Internet Quotient, IOS, iPhone, IP/TV, iQ Expertise, the iQ logo, iQ Net Readiness Scorecard, iQuick Study, LightStream, Linksys, MeetingPlace, MGX, Networking Academy, Network Registrar, PIX, ProConnect, ScriptShare, SMARTnet, StackWise, The Fastest Way to Increase Your Internet Quotient, and TransPath are registered trademarks of Cisco Systems, Inc. and/or its affiliates in the United States and certain other countries.

All other trademarks mentioned in this document or Website are the property of their respective owners. The use of the word partner does not imply a partnership relationship between Cisco and any other company. (0708R)

Copyright © 2007, Cisco Systems, Inc. All rights reserved.

お問い合わせは、購入された各代理店へご連絡ください。

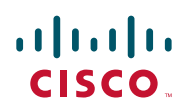

シスコシステムズ合同会社
 〒107-6227 東京都港区赤坂 9-7-1 ミッドタウン・タワー
 http://www.cisco.com/jp
 お問い合わせ先(シスココンタクトセンター)
 http://www.cisco.com/jp/go/contactcenter
 0120-933-122(通話料無料)、03-6670-2992(携帯電話、PHS)
 電話受付時間:平日10:00 ~ 12:00、13:00 ~ 17:00